# Create a Google Calendar account (do on home computer):

- 1. Go to www.google.com
- 2. Click on the tab at the top 'Calendar'
- 3. On the top, right you will see 'sign up' select that.
- 4. Complete the form using the email address you usually use
- 5. Click on 'create my account'

# Create a calendar to sync on your Google calendar:

- 1. Go to our team website and find our team specific calendar
- 2. Open the calendar to 'full calendar' (located at the bottom by the weekly snapshot calendar) click on it
- 3. Click on the 'subscribe' button at the top, right side.
- 4. Scroll down to 'Step 1'
- 5. Click on 'click here to open a special page'
- 6. Select the box beside the team(s) name that you want to have sync on your phone (e.g. Atom B) make sure the box has a check mark in it
- 7. On the right side your custom URL address has been created copy it and close window clicking 'ok' when prompted
- 8. Go to your Google Calendar
- 9. On the left side find 'other calendar click the drop down arrow box
- 10. Click on 'Add by URL'
- 11. Paste your customized address from Step 7
- 12. Click 'Add Calendar'

# If you want to change the name of your customized calendar :

- 1. After it is in your Google Calendar locate the calendar under the 'other calendar' section
- 2. Click on the arrow drop down box beside the name
- 3. Select 'Calendar Setting'
- 4. Replace the old name with the new name you want (e.g. a simpler name like Atom B)
- 5. Save

# Sync to phone:

- 1. Go to Google Sync on phone (if have not done so, download on your phone see note at bottom)
- 2. click on menu button, selection 'option'

- 3. Scroll down to bottom and click the calendars (it will highlight in blue, when it does press the select/menu button)
- 4. Find the newly create calendar (e.g. Atom B)
- 5. Save changes
- 6. Sync Now

# Adding Google sync to phone:

- 1. go to your browser icon on your Blackberry
- 2. type in <a href="http://m.google.com/sync">http://m.google.com/sync</a> enter
- 3. install this app
- 4. click on the sync icon on your phone
- 5. click the menu button
- 6. select options
- 7. scroll down to the bottom to 'sync these calendars' and press the toggle button
- 8. at the bottom you will see 'wild atom b' under the other calendar section make sure the box is checked so the team calendar will sync with your phone
- 9. close that window (hit the menu button and select close)
- 10. close that window (hit the menu button and select close) YES to SAVE changes
  - 11. should be ready to go -will ask you if you want to sync now yes

#### Want to sync - anytime:

go to either the calendar (then menu section, select on sync calendar) OR go to the sync icon (then menu section and select sync calendar)

#### Make sync automatic and set how far out calendar syncs:

- 1. go to the sync icon
- 2. press the menu button
- 3. select options
- 4. Make "when to sync" = automatic (will do every 2 hours)
- 5. Make "Sync Evens for next" = 24 weeks or 52 weeks
- 6. save changes